# **GREEN CONDITIONALITIES** Guida all'utilizzo del Portale GO

Accesso alle agevolazioni tariffarie a favore di soggetti energivori tramite copertura del consumo elettrico con fonti prive di carbonio (Quota Green)

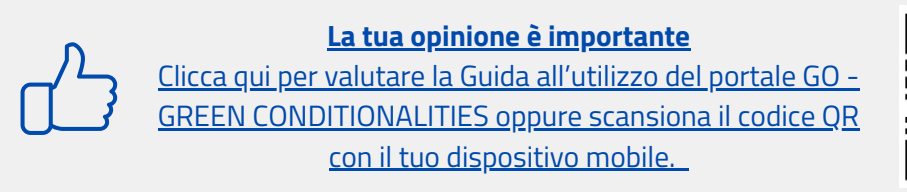

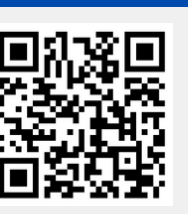

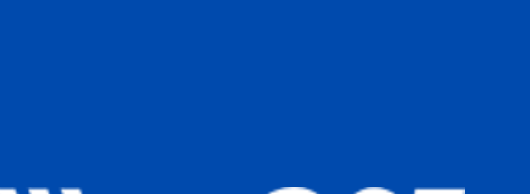

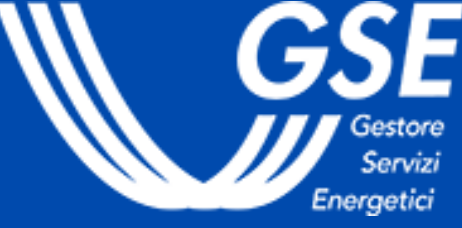

Ultimo aggiornamento febbraio 2025

## **Green Conditionalities.** Guida all'utilizzo del Portale GO

| Area Clienti<br>GSE                                                              | <u>L</u>                                                                                                    |
|----------------------------------------------------------------------------------|----------------------------------------------------------------------------------------------------|
| . ACCESSO DA AREA CLIENTI GSE                                                    | 2. AUTODICHIARAZIONE                                                                                          |
| <u>1.1 ACCESSO ALL'AREA CLIENTI GSE</u><br><u>1.2 SOTTOSCRIZIONE SERVIZIO GO</u> | 2.1 REGISTRAZIONE DEL PROFILO<br>2.2 INSERIMENTO DATI<br>2.3 ALLEGATI E INVIO<br>2.4 VERIFICA DEI CARICAMENTI |

La guida è rivolta alle imprese a forte consumo di energia elettrica che intendono accedere alla disciplina sulle agevolazioni tariffarie riconosciute dalla Cassa per i servizi energetici e ambientali (CSEA), tramite la copertura di almeno il 30% dei consumi con energia da fonti che non emettono carbonio. Tale copertura è dimostrabile tramite l'annullamento automatico delle Garanzie d'Origine che attesti il ricorso a una delle modalità di copertura prevista dalla normativa. Consulta la FAQ dedicata.

Tale misura è soggetta al controllo del GSE che provvede a comunicare al soggetto energivoro, all'ENEA e alla CSEA le relative risultanze.

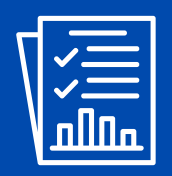

#### **3. CALCOLO QUOTA GREEN**

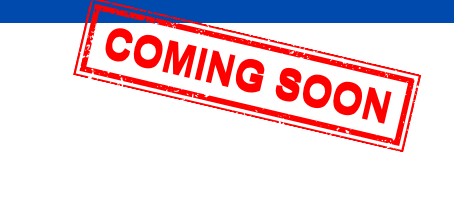

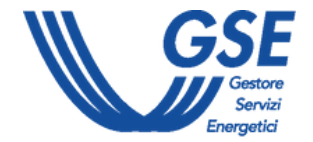

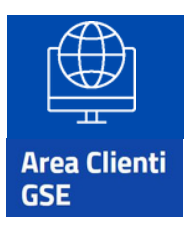

# 1. Accesso da Area Clienti GSE

Per accedere al Portale GO bisogna prima collegarsi ad Area Clienti. I dati anagrafici inseriti in Area Clienti sono automaticamente utilizzati dal Portale GO.

Per maggiori dettagli sulla procedura di registrazione nell'Area Clienti e di sottoscrizione dei servizi consultare il <u>Manuale Utente Area Clienti GSE</u>.

|                                                                                                    | INSERISCI LE TUE CREDENZIALI                              |  |
|----------------------------------------------------------------------------------------------------|-----------------------------------------------------------|--|
| Area Clienti                                                                                               | Inserisci la tua User ID                                  |  |
| USE                                                                                                    | Inserisci la tua password                                 |  |
| Il portale informatico dei clienti GSE dove potrai<br>richiedere nuovi servizi o gestire quelli già        | Ricordami                                                 |  |
| sottoscritti                                                                                               | USERID o PASSWORD dimenticata?                            |  |
|                                                                                                    | Verifica se sei <u>REGISTRATO</u>                         |  |
|                                                                                                    | ACCEDI                                                    |  |
|                                                                                                    | ODBUDE                                                    |  |
| W GSE Area Clienti                                                                                         |                                                           |  |
| NOME SERVER NEW RCHESTE CONTRATT PERFORMA                                                                  | INCE IMPARTI                                              |  |
| Servizi                                                                                                    |                                                           |  |
| In questa sezione puoi richiedere nuovi servizi o visualizzare quelli già sottoscritti per te o per altri, | ed accedere direttamente al portale informatico dedicato. |  |
| PER ME                                                                                                    | MIEDITE                                                   |  |
| 11576 5504171                                                                                              |                                                           |  |

| LA  | REGIS | TR/ |
|-----|-------|-----|
| EFF | ETTUA | TA  |
|     |       |     |

|   | RINNOVAB                      |
|---|-------------------------------|
|   | <b>RID</b><br>Ritiro Dedicato |
| 1 | <b>GO</b><br>Garanzia d'Orig  |
|   |                               |
|   | RINNOVAE                      |
|   | <b>GO</b><br>Garanzia d'Or    |
|   |                               |

### 1.1 Accesso ad Area Clienti GSE

- Accedere all'Area Clienti tramite SPID o con le credenziali rilasciate in fase di registrazione
- Dal menù principale, selezionare SERVIZI

### **1.2 Sottoscrizione servizio GO**

- elettriche

#### Torna all'indice

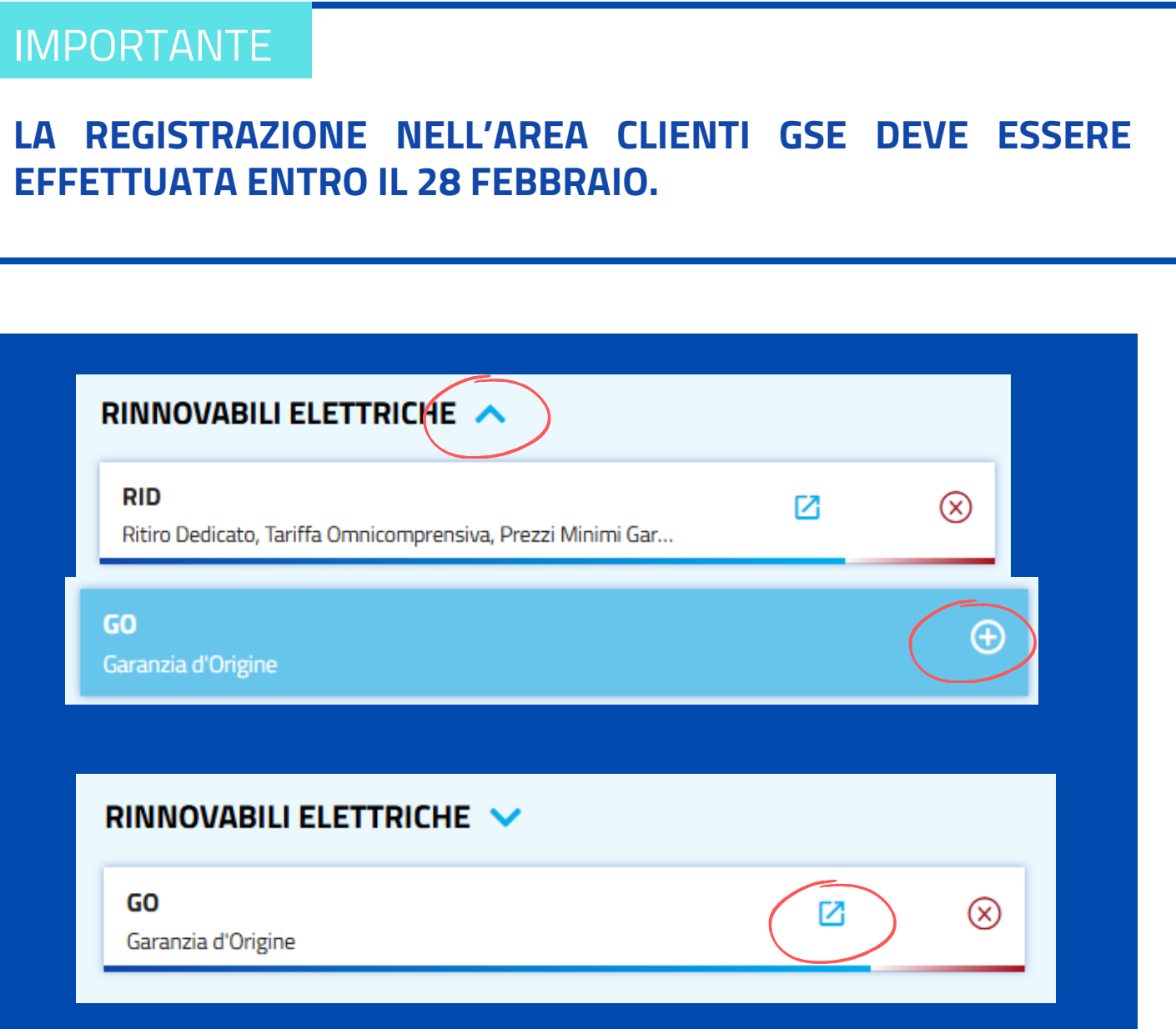

• Cliccare sulla freccetta in corrispondenza della sezione Rinnovabili

• Sottoscrivere il servizio GO cliccando sull'icona a destra • Selezionare il servizio GO per **accedere al Portale** 

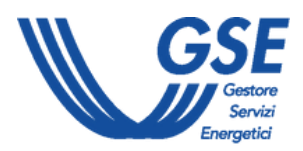

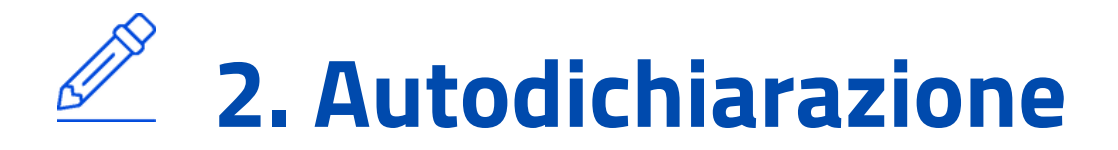

#### 2.1 REGISTRAZIONE DEL PROFILO

Al primo accesso al Portale GO, è necessario selezionare il profilo "Energivoro" (il soggetto deve essere censito nella lista di cui alla disciplina green conditionalities trasmessa da CSEA al GSE):

| Ragione Sociale Partita IVA Ru                                                                    | olo Nº conto            |   |                                                                           |                          |
|---------------------------------------------------------------------------------------------------|-------------------------|---|---------------------------------------------------------------------------|--------------------------|
| -SELEZIONA PROFILO                                                                                |                         |   |                                                                           |                          |
| SELEZIONA PROFILO                                                                                 |                         |   |                                                                           |                          |
| Seleziona il profilo di<br>appartenenza:                                                          | <seleziona></seleziona> | ~ | ]                                                                         |                          |
| Indicare una o più e-mail sep<br>comunicazioni inerenti a tutt<br>all'indirizzo e-mail del refere | <seleziona></seleziona> |   | ioni riferite al sistema GO. Si rico<br>piattaforma, saranno inviate escl | rda che le<br>usivamente |
| e-mail:                                                                                           | Energivoro              |   |                                                                           |                          |
|                                                                                                   | Impresa di vendita      |   |                                                                           |                          |
|                                                                                                   | Produttore              |   |                                                                           |                          |

- Sezione "**Referente**": inserire i dati anagrafici di **almeno un referente** che il GSE potrà contattare per eventuali richieste di chiarimenti.
- Sezione "Dati amministrativi": inserire tipologia di soggetto, sede e rappresentante legale, sede amministrativa, referente amministrativo e regime fiscale. Sono suggeriti i dati di sede legale e rappresentante legale registrati in Area Clienti del GSE.
- Sezione "**Condizioni economiche di gestione del conto proprietà**": accettare tramite apposito checkbox le condizioni contrattuali della "Convenzione tra il GSE e l'Operatore di Mercato".

#### **IMPORTANTE**

Se sono già stati registrati in precedenza altre tipologie profilo, è necessario creare un nuovo profilo "Energivoro" dalla voce di menu "I tuoi dati" > "Nuovo Profilo"

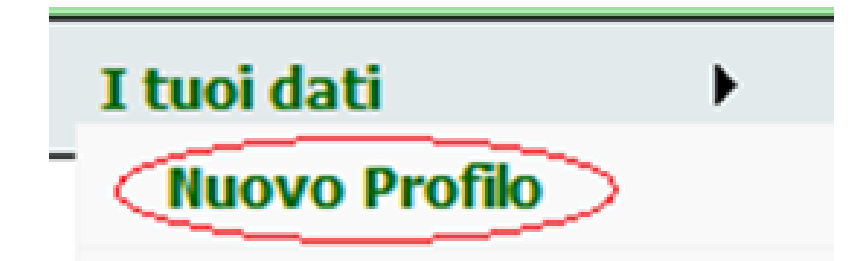

In questo caso i dati amministrativi non verranno richiesti ma saranno mostrati i dati inseriti in fase di prima profilazione.

SELEZIONANDO IL TASTO "CONFERMA", SI PROCEDE **CON LA REGISTRAZIONE DEL NUOVO PROFILO E CON** L'APERTURA DEL CONTO PROPRIETÀ.

Sul conto proprietà sono trasferite le GO acquisite dall'energivoro o annullate dall'Impresa di Vendita. Tali GO sono annullate automaticamente dal sistema. Per ulteriori informazioni consulta il <u>manuale utente</u> del Portale GO.

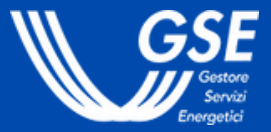

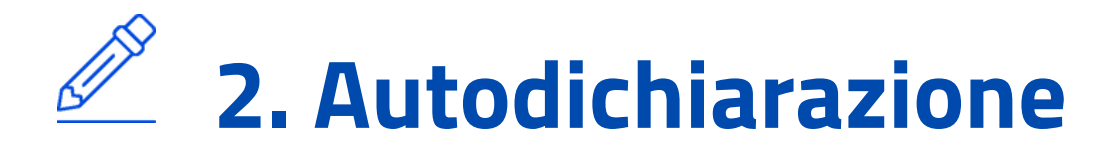

#### **2.2 INSERIMENTO DATI**

Dalla voce "Autodichiarazioni" del menu "Gestione Quota Green", si avvia il processo di inserimento dei dati:

| Gestione Quota Green<br>Autodichiarazioni | Nuovo Profilo   | Dati a<br>340 |
|-------------------------------------------|-----------------|---------------|
|                                           | Autodichiarazio | ni            |

La maschera di inserimento è composta da diverse sezioni:

- DATI COMPLESSIVI
- PRELIEVI DA RETE ELETTRICA
- AUTOCONSUMO DA IMPIANTI A FONTI RINNOVABILI CON QUALIFICA IGO O CON CESSIONE DELL'ENERGIA AL GSE (RID, SSP, TO, TFO)
- AUTOCONSUMO DA IMPIANTI A FONTI RINNOVABILI CHE NON HANNO UNA QUALIFICA IGO E NON **CEDONO ENERGIA AL GSE**
- AUTOCONSUMO DA IMPIANTI ALIMENTATI CON FONTI DIVERSE DALLE RINNOVABILI
- Sezione "**PRELIEVI DA RETE ELETTRICA**": inserire l'energia elettrica in MWh consumata prelevata da rete pubblica e da sistemi di distribuzione chiusi (RIU e ASDC) nell'anno precedente.
- Sezioni relative a "AUTOCONSUMO": per ciascuna sezione è possibile inserire puntualmente i dati degli impianti compilando le informazioni richieste nel pop-up attivabile tramite il pulsante "Aggiungi". In alternativa, in ogni sezione è consentito un caricamento massivo degli impianti dal pulsante "**Carica CSV**". Il format del file da compilare è specifico per ogni sezione e disponibile dall'icona "**Template CSV**". Sono visibili stato e data del caricamento.

#### **IMPORTANTE**

sezione "DATI COMPLESSIVI" aggiorna La Sİ automaticamente in base ai dati inseriti nelle successive sezioni.

| DATI                                                                   | ANNO COMPETENZA |
|------------------------------------------------------------------------|-----------------|
| FABBISOGNO ELETTRICO COMPLESSIVO riconducibile all'azienda (MWh)       | 0               |
| Di cui AUTOCONSUMO da impianti a fonti rinnovabili (MWh)               | 0               |
| Di cui AUTOCONSUMO da impianti a fonti diverse dalle rinnovabili (MWh) | 0               |
| Di cui PRELIEVI da rete elettrica (MWh)                                | 0               |
|                                                                        |                 |
|                                                                        |                 |
|                                                                        |                 |

**IN CIASCUNA SEZIONE RELATIVA** ALL'AUTOCONSUMO, IL CARICAMENTO DI UN **NUOVO CSV SOVRASCRIVE TUTTI I DATI PRECEDENTEMENTE INSERITI.** È POSSIBILE EFFETTUARE L'EXPORT DEI DATI **INSERITI IN OGNI SEZIONE TRAMITE APPOSITA** ICONA.

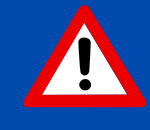

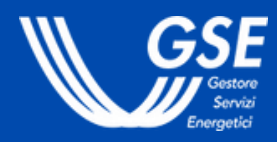

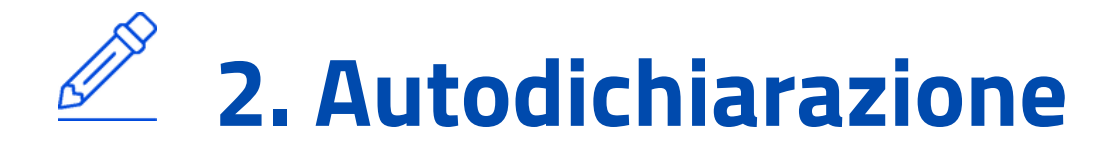

### **2.3 ALLEGATI E INVIO**

| AI | LEGATI     |                                      |                          |             |                 |                      |          |         |
|----|------------|--------------------------------------|--------------------------|-------------|-----------------|----------------------|----------|---------|
|    | ALLEGATI   | SOLO DOCUMENTI                       | ATI in formato pdf e nor | n protetti. |                 |                      |          |         |
|    | Visualizza | Tipo allegato                        | Data salvataggio         | Nome file   | Data protocollo | Numero<br>protocollo | Allegato | Templat |
|    |            | Autodichiarazioni DSAN               |                          |             |                 |                      | •        |         |
|    |            | Autodichiarazioni Doc Riconoscimento |                          |             |                 |                      |          |         |
|    |            | Autodichiarazioni Copia Atto Delega  |                          |             |                 |                      |          |         |
|    |            |                                      |                          |             |                 |                      |          | Car     |

- Scaricare la DSAN tramite l'icona riportata nella colonna Template.
- Firmare la DSAN da parte del Legale Rappresentante dell'impresa energivora o del soggetto delegato.
- Allegare la DSAN sottoscritta, il documento di riconoscimento del firmatario e eventuale copia dell'Atto di Delega tramite apposito pulsante "+".
- Cliccare sul pulsante contrassegnato con un "floppy disc" per salvare il documento sul Portale.
- **Cliccare** sul pulsante "**Invia**" per rendere definivo il caricamento.
- A seguito dell'invio, il GSE **invierà** una e-mail all'indirizzo del referente avente come oggetto "Ricezione DSAN DM 256/2024 Green Conditionalities".

|    | IMPORTANTE                                                                                                    |
|----|----------------------------------------------------------------------------------------------------|
| te | PER POTER SCARICARE L'AUTODICHIARAZIONE DM<br>256/2024 GREEN CONDITIONALITIES (DSAN) È<br>NECESSARIO AVER COMPILATO TUTTI I CAMPI<br>OBBLIGATORI DELLE PRECEDENTI SEZIONI. |
|    | file<br>Scegli file Nessun file selezionato                                                                                                    |

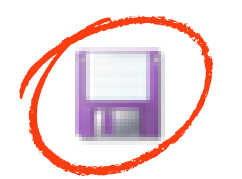

L'INVIO DEVE ESSERE EFFETTUATO ENTRO IL 31 MARZO DI CIASCUN ANNO RELATIVAMENTE AI DATI DELL'ANNO PRECEDENTE.

GLI ALLEGATI DEVONO ESSERE IN FORMATO PDF E NON POSSONO SUPERARE LA DIMENSIONE DI 5 MB.

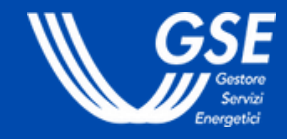

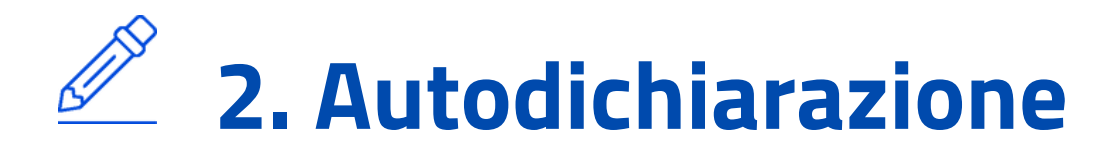

### **2.4 VERIFICA DEI CARICAMENTI**

Gestione Quota Green ► Nuovo Profilo Dati a

Autodichiarazioni

Log Caricamento CSV Autodichiarazioni

Ocalione Octanzie ul Ongine

- **Cliccare** sulla voce "**Log Caricamento CSV Autodichiarazioni**" del menu "Gestione Quota Green" per visualizzare gli esiti dei propri caricamenti.
- Per ogni caricamento è possibile visualizzare il **dettaglio degli errori** cliccando sull'icona "lente d'ingrandimento" della riga di riferimento.

340

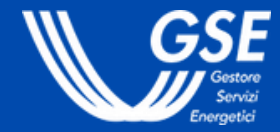

Le domande più frequenti sulle Green Conditionalities:

Quali sono le modalità a disposizione degli Energivori per raggiungere la cd. <u>"Quota Green" del 30%?</u>

È possibile coprire interamente la Quota Green con l'acquisto di Garanzie di Origine anche a copertura degli autoconsumi da fonti fossili?

Se un'Impresa di Vendita non indica correttamente la P.IVA dell'Energivoro in fase di annullamento delle Garanzie di Origine, l'energia fornita dall'Impresa di Vendita può comunque essere contabilizzata ai fini del raggiungimento della quota green?

Le Garanzie di Origine da annullare sono esclusivamente quelle elettriche?

Per visualizzare tutte le FAQ relative alle Green Conditionalities, clicca <u>qui</u>. Per visualizzare tutte le FAQ relative alle Garanzie d'Origine, clicca <u>qui</u>.

Ricordati che puoi lasciare la tua opinione su ciascuna FAQ che visualizzi (puoi farlo nella pagina dedicata alla FAQ tramite il pulsante "VALUTA")

La tua opinione è importante - Valuta la tua esperienza con il GSE <u>Clicca qui per valutare la Guida all'utilizzo del portale GO - GREEN CONDITIONALITIES</u> oppure scansiona il codice QR con il tuo dispositivo mobile.

#### Per ulteriori approfondimenti consulta i seguenti link:

- **REGOLE APPLICATIVE**
- www.gse.it.green-conditionalities
- www.gse.it.garanzia d'origine
- Manuale Utente Garanzie di Origine
- Se non trovi le informazioni che cerchi, apri una segnalazione e verrai ricontattato:
- **<u>Richiedi supporto per le Green Conditionalities</u>**

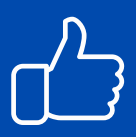

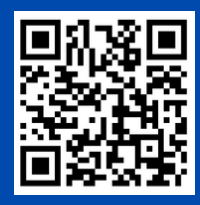

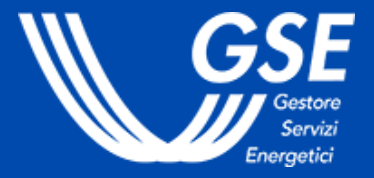